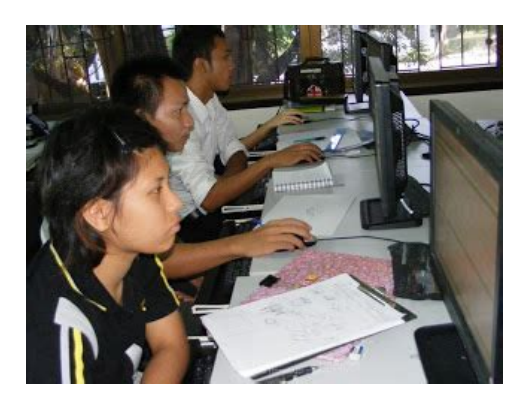

File Name: Dokeos Trainer Manual.pdf Size: 2788 KB Type: PDF, ePub, eBook Category: Book Uploaded: 21 May 2019, 20:25 PM Rating: 4.6/5 from 576 votes.

### Status: AVAILABLE

Last checked: 10 Minutes ago!

In order to read or download Dokeos Trainer Manual ebook, you need to create a FREE account.

**Download Now!** 

eBook includes PDF, ePub and Kindle version

- <u> Register a free 1 month Trial Account.</u>
- **Download as many books as you like (Personal use)**
- **Cancel the membership at any time if not satisfied.**
- **Join Over 80000 Happy Readers**

### **Book Descriptions:**

We have made it easy for you to find a PDF Ebooks without any digging. And by having access to our ebooks online or by storing it on your computer, you have convenient answers with Dokeos Trainer Manual . To get started finding Dokeos Trainer Manual , you are right to find our website which has a comprehensive collection of manuals listed.

Our library is the biggest of these that have literally hundreds of thousands of different products represented.

×

### **Book Descriptions:**

## **Dokeos Trainer Manual**

What are your benefits. Monetise your knowledge DOKEOS Shop allows you to create a custom ecommerce platform, with all your training modules. Adapt your offer to demand DOKEOS Shop sorts your training, in different formats, across several catalogues, whether it's visible or not to your target learners. Create product sheets DOKEOS Shop harmonises the presentation of your content. It's all very simple just fill in the required fields. 3 02 Take control with DOKEOS Shop Find us online at dokeos.com Take control with DOKEOS Shop 02 The DOKEOS Shop tool In the courses list, the DOKEOS Shop tool lets you describe and present your course to future learners. Popup Description Fill in this this field to briefly describe the content of your training. It appears in the title of your course, in the catalogue. Description Course Fill in this field to describe the training content in more detail. The catalogue is presented as an elearning training list. A confirmation window opens. A new page opens and gives you access to a secondary horizontal navigation. As such you don't need to go back to access the catalogue pages, products, invoices and payment. However, make sure you always save your data before clicking a new tab. These fields must be completed in order to define the invoice template. This page lets you create a new catalogue. Please note! You will need to assign the categories of training when creating a course, using the Manager tool. For details, refer to the DOKEOS Manager trainer's manual. Please note that it is not possible to manage multiple languages in the French version of DOKEOS Shop. Please use the English version to offer a catalogue in multiple languages. The page displays a list of all your courses. Here you can choose the courses to appear in the catalogue, set the price and duration of access. Click on the eye icon if you do not want your training to be visible to learners in the catalogue. Click the red cross to delete a training.http://www.atlantica1200.com.br/UserFiles/04-yamaha-r6-service-manual.xml

# • dokeos trainer manual, dokeos trainer manual pdf, dokeos trainer manual download, dokeos trainer manual free, dokeos trainer manual online.

Use the left arrow to arrange the courses in the order you want. Then click on the pencil to configure the data for each training. When you click the Pay option, two fields automatically open with different prices to integrate. Please note the free option is enabled by default. DOKEOS TIP Offer at least one free training in your catalogue alongside your paid courses. Learners will be motivated to try a free module and, if satisfied, interested in buying the other modules. Please note the FreeNoRegistration field displays the course in the catalogue but does not allow the learner to either purchase or register for them. Instead, they should contact the site administrator. This feature allows you to enhance a training by limiting registrations. On this page you can choose the currency, taxation and American or European decimal display. It also indicates your terms and conditions of sale in the appropriate field. Please note that DOKEOS supports many online payment systems. Atos covers most payment methods used by French banks. If you have any special requests, please contact DOKEOS. In just a few clicks, your training skills will be promoted in an attractive and readytouse catalogue. With a few clicks you can set the parameters of your course, create catalogues and offer these for sale. The system is compatible with the majority of payment methods currently available. It can be easily changed at a moment's notice. In addition, it simultaneously allows you to sell inclass training, promote elearning If you have any questions or a would like advice about implementing your training catalogue, contact the DOKEOS team. So please help us by uploading 1 new document or like us to download We are a nonprofit group that run this website to share documents. We need your help to maintenance this website. If you continue browsing the site, you agree to the use of cookies on this website. See our User Agreement and Privacy

### Policy.http://www.lipakeda.nl/uploaded/04-06-r1-service-manual.xml

If you continue browsing the site, you agree to the use of cookies on this website. See our Privacy Policy and User Agreement for details. If you wish to opt out, please close your SlideShare account. Learn more. You can change your ad preferences anytime. Dokeos 3.0. Trainer manualTable of contents. Introduction.6. What is Dokeos.6. What to do with Dokeos.6. For who is this manual intended.7. Structure of the manual.7. Part 1.8. Features of version 3.0.8Part 2.10. Dokeos MANAGER.10. Chapter 1 Register online.11. Chapter 2 Roles assigned to users.12. Definition of the roles.12. Roles and rights.12. Chapter 3 Create a course structure.13. Do you already have a user ID and a password.14. What is new between two visits.14. Chapter 4 The course homepage.15. Structure of the course homepage.15. Navigate the Dokeos interface.16. Use the course scenario.17. Create a course scenario.17. Customize the introduction text by using the internal editor.19. Chapter 5 Configure course settings.21. Control access to the course.21. Add an announcement for one or multiple users.23. Manage announcements.24. Add an event to the calendar.25. Export calendar events of a course.26. Manage calendar events of a course.26. Use documents in course scenario.29. Create a folder.30. Ouick folder navigation.30. Transfer a file from your work space to the platform.31. Add comments to file or folders.32. Change the visibility of files and folders.32. Move a file or a folder.33Display the image gallery.33. Delete a file or a folder.35. Find a file in the documents.36. View the contents of the Mediabox.37. Import new media in a Mediabox category.38. Manage media in the Mediabox.38. Use pages.40. Create a new page.40. Manage pages.41. Use pages in course scenario.42. Watch the course quota.42. Define glossary terms.42. Add a new term.43. Manage glossary terms.44. Add a new link category.45. Add a link.45. Manage folders and links.46. Use the Mindmap feature.47. Download Dokeos Mind for the desktop.47.

Upload Mindmap for learners.48. Comment on a Mindmap.48. Manage Mindmaps.49. Create folders for organizing files.50. Share files.50. Feedback on files.51. Move a file.52. Forum views.53. Add a category to the forum.55. Add a forum.55. Manage forums categories.56. Manage forums.56. Start a new thread.57. Manage threads.58. Manage messages.58. Search for an item in the forums.60. Using SCORM modules.61. Import a SCORM course.62. Use modules in course scenario.62. Create a quiz.65. Create a question.65Multiple choice question and single answer.67. Multiple choice question and multiple answers.68. Fillintheblanks.69. Open question.70. Matching.72. Image zones hotspot.73. Contour image recognition.74. Manage questions.76. Manage guizzes.77. Use guizzes in course scenario.77. Use assignments.78. Create an assignment.78. Manage assignments.79. Use assignments in course scenario.79. Delete one or more assignments.79. Assess an assignment.80. Manage papers.80. Create a new survey.81. Add guestions to the survey.82. Manage the survey questions.82. Preview the survey.83. Publish the survey.83. Use surveys in course scenario.84. Survey reports.85. Manage surveys.87. Subscribe users.88. Subscribe trainers.89. Unsubscribe users learner or trainer, except the responsible trainer.89. Change the role of a user.89. Subscribe or delete existing classes.90. Work with classes or sessions.90. Export the users list.91. Use groups.92. Create new groups.92. Assign users automatically.93. Reach the Group area.94. Manage groups.94. Delete one or more groups.95. Export registered groups.95. Enter the results for the facetoface activities.95. Start a wiki by modifying the main page.96. Add a new linked page.97. Add a new unlinked page orphan.97. Comment on a page.97. Manage the wiki pages.98. Manage the wiki.98. Other wiki tools.99Change general settings of the course.100. Manage access to courses.101. Manage email notifications.101. Modify user rights.101. Modify the look of a course.101.

### http://www.diamondsinthemaking.com/content/craftsman-dys-4500-manual-download

Manage the calendar functions.101. Copy a course.101. Create a backup.102. Import a course backup.103. Empty a course.104. Delete a course.104. Edit profile information.105. Social tools.106Introduction. What is Dokeos Dokeos is a platform for distance learning or an elearning

platform, intuitive and easy to use. Whether you areDokeos allows trainers to focus on creating scenarios and content by freeing them of any technical aspect. Dokeos lets you express your creativity to develop attractive, interactive and multimedia courses. Dokeos is also available for users of collaborative tools videoconferencing, forums, wiki. Apart from its ease of use, Dokeos is free open source software. The Dokeos code is accessible to all and can beWhat to do with Dokeos Dokeos offers, under a common interfaceFor who is this manual intended This manual is meant for teachers, trainers and tutors who are keen to use tools that will help them deliver theirYou will soon discover that Dokeos is a versatile platform capable of satisfyingIf you are convinced that delivering an online course is more than just transferring documents to a server andIt will satisfy your concerns as a teacher, Do you require specific technical competence to use Dokeos Technically speaking, to use Dokeos you only have to be familiar with your favorite web browser. You should beThat is all. With such ease of use, you will be able toAnd, of course, theThis manual is not concerned directly with the creation of instructional content. We expect that you are already. Structure of the manual. Each section of this manual, illustrated with numerous screenshots, will guide you in learning the different toolsThis manual has 2 separate sectionsDokeos MANAGER, AUTHOR, EVALUATION, CHANNEL, SHOP, GAME and LIVE. The other Dokeos The order of the tools corresponds to the new organizationPart 1. Features of version 3.0Features of version 3.0. Dokeos 3.0 has finally arrived, a major change compared to its previous versions.

Entirely redesigned, adapted to The interface is a revolution. Everything is designed for touch screen and adapted for mobile devices like tablets. Its large icons and menus are visual wonders toThe integration of the course scenario on the course homepage makes itDokeos 3.0 is a complete learning suite but since not everyone needs all tools available in Dokeos. The products are briefly presented in the followingYou will then have to go to the next parts of this manual. Enough spoken, discover guickly the features specific to the products of Dokeos 3.0 PRODokeos 3.0 PRO. In order to use the other Dokeos products its necessary to have Dokeos MANAGER. Dokeos MANAGER allows you to distribute courses, quizzes, interact, get reporting. Focused on HTML5 it offersChrome, Safari. and on the operating systems Windows, Mac and Linux.With Dokeos AUTHOR you can create modules fromYou can easily add content by inserting images,You can also create your ownIt also allows to send invitations to learners to participate in the Exams. The. Scoring feature allows you to correct the Exams and to have an overview of learners scores. You just concentrate on theIt allows you toDokeos 3.0 Requirements. In order to use Dokeos 3.0 you need the following installed on your machineNow that you have been introduced to the new Dokeos products and know the Dokeos requirements, go to thePart 2. Dokeos MANAGERDokeos MANAGER. Dokeos MANAGER is a complete and flexible Learning Management System LMS, and the starting point to This part of the manual describes the steps on how to proceed with your onlineIt also demonstrates how to use the various tools andDokeos is accessible via Internet. The address of your Dokeos portal has been communicated to you by theIn addition to the address of your Dokeos portal, the administrator may have given you a user ID and password.

The administrator has in fact the ability to make multiple registrations, which helps to avoid making a series ofUser ID and password will enable you to be recognized as the creator of courses in Dokeos. If you already have this information, you can go directly to chapter 2 of this part, where you will be introduced to. In chapter 1 you will learn how to register yourself as a courseChapter 3 will show you how to create a first structure of aThe functionalities of Dokeos MANAGER will be discussedChapter 1 Register onlineChapter 1 Register online. By entering the address of the homepage in the address bar of your browser, youIf no user ID and password has been givenYou immediately arrive at a simple form. Now you have to decide and fill in a user. ID and a password with which you wish to log in to Dokeos on your subsequentWe recommend that you keep them carefully andYou have to complete this form to create your newTo confirm your registration and help

you remember yourYou can use the services of the platform administrator toChapter 2 Roles assigned to usersChapter 2 Roles assigned to users. Definition of the roles. To help you organize the role structure, Dokeos offers six predefined roles with different responsibilitiesRoles and rights. The description of the rights of Sessions administrator and the Human Resources Manager Supervisor is achievedKeep in mind that to be named Tutor of the session, a user must first have a Trainer role on the platform. The. Trainer in his own courses. Learner. Tutor. Trainer. HRManager. SessionsPlatformCreate a course. Manage the interaction and production tools 6. Use the interaction and production tools 6. Exploit the administration tools of a course Settings. Reporting and BackupCreate sessions. Register learners in a session 2. Add new courses to a session 2. Get detailed reporting of the learners 34 3 5Chapter 3 Create a course structureChapter 3 Create a course structure. You have just registered online.

Now you only have to provide The choice of language will not influence the course content, just theThis option appearsYou will enter directly into the homepage of the created course to discover the tools. The structure of your first course is now created. By using the instructional material you have with you text, images, Do you already have a user ID and a password If you already have a user ID and password which would be the case if you have registered earlier or if yourFor your subsequent visits, you will proceed in the same way to create new courses. What is new between two visits You are informed of the access by participants to certain tools, If you haveIt also gives aChapter 4 The course homepageChapter 4 The course homepage. From your courses list one click is enough to access the homepage of one of them. Structure of the course homepage. The course homepage is divided into four zonesThis allows guick and efficient navigation, Header present on allCustomizableTools available for theMANAGER. Clicking onTools available for theDokeos products. Clicking on the eyeiconA course, as defined by Dokeos, is a set of tools visible to the user. An invisible tool is inaccessible to users who doThe choice of tool visibility lies with the course creator. Based on the teachingWith the new Dokeos 3.0 structure of 7 products, the designers of the Dokeos platform have classified the tools of the platform administrator has not It is for you. Navigate the Dokeos interface. The different pages of your portal are quickly accessible from the navigation bar at the top of the screen. The tabs give convenient access to the homepage of the platform, to your course list, to edit your profile and useFinally, the action bar is generalized with a contextualized display of the tools, its reading and its use are greatlyUse the course scenario. The new course scenario tool in Dokeos 3.

0 allows you to define the different steps and activities that the courseIt even allows you to have aThe course scenario is a structured instructional sequence containing activities or learning objects. You can organizeIn addition to being structured, a course scenario can be sequenced. The learners progress through a courseThis means that the learner has to complete certain stepsYour sequence can be suggestive you show the steps one after the other, and it is upA course scenario offers you the potential for creating a journey through a knowledge base that can include. The course scenario allows you to put most of Dokeos' pedagogical functionality in sequences learners can chooseCreate a course scenario. To create a new course scenarioA popup window allows you to choose another image or toIf you know the color code, Modules, Assignments, Surveys or Facetoface. Please see further in this manual how to use these tools.Note Its logical that this cannot be set up for the first step since there are noYou add the facetoface activity to the courseFor example if the course alsoOnce the facetoface activities have been. See also the section Enter the results for the facetofaceCustomize the introduction text by using the internal editor. In addition to the course scenario you can also add an introduction text by using the Dokeos internal html editor. The editor applet has been enhanced considerably. You will come across this editor in its more or less simplifiedIt is also possible to insert Flash animations, mp3 audio files, videos, tables, etc.Take advantage of the internal editor to lend impact to key content elements of your course. If activated by theSeveral templates are available through the internalChapter 5 Configure course

settingsChapter 5 Configure course settings. While creating a course you fill in information such as title and language of the course. All this information, and. Control access to the course.

During the course building stage it is preferable not to allow participants to have access. Learners would be When preparing the course, a wise decision would be to prevent access by anyone except course creators in the. Subscription. See screenshot. Now, course access is restricted to the course creator, and no registration is possibleIn this case, learners can enroll butEventually you can close registrations and allow access only to registered participantsThey prefer a centralized enrollment approach. The aboveBut the course is empty. ItThe next chapters will help youYour Dokeos course as an instructional offering to the whole world! If you wish to let the whole world benefit from your course, why not let everyone in By checking the corresponding box, you make the course accessible to anybody via a link installedYou can informIn Dokeos 3.0 you also have the option to filter users based on the results of the courseAdd an announcement for one or multiple usersIn each listClick the left and right arrow icons to move users fromBy selecting theAn email notification will also beManage announcements. The current management of announcements is done with known iconsDelete an announcement without confirmationCalendar records events of courses you are responsible for. You can also make personal event item entries whichAdd an event to the calendarTwo lists appear. The left list shows potentialIn each list multiple selections are possible. The event will only be visible for you and not to other users. Use the help of the Export calendar events of a courseCalendar, Evolution software andYou can also export a single event by clicking on the. Manage calendar events of a course.

The current management of calendar events is done with known iconsBy clicking on the icons on top rightThe procedure for creating a personal calendar event isPlease note in the screenshot below that the two types of events areIn blue appear the events in a course, in gray those in personal calendarExport a single event. Delete an event after confirmationThe headings are offered as suggestions. If you need to add your own headings, all you have to do is simply useTo complete the course descriptionIt allows you to fill in the title and content of the heading chosen earlier, You can transfer all types of Just as you do with the files in yourBy default the Mediabox folders are hidden. To display. Use documents in course scenario. Files placed in the Home folderCreate a folder. For effective file organization Dokeos facilitates folder and subfolder creation directories and subdirectories in. To create a new folder. Documents pageQuick folder navigationFor even guicker folder navigation you can use the drop down menu folders tree. Transfer a file from your work space to the platform. A dialogue box appears which allows you toA delete icon allows to remove the file if youSimply select theBe careful of files that have the same name as an already uploaded file in the selected folder. If this is the case the The new version. Several files to be transferred. Compress then uncompress! The workaround is toThis way, with a single upload, you canIf the document to be transferredAdd comments to file or folders. Change the visibility of files and foldersThe name of an invisible file or folder appears grayed out, a visualThe file or the folder still exists, but is visible only to the Move a file or a folder The contents of the destination folder are displayed Sorting the documents. Just like in your PCs file explorer, the folders and subfolders can be sorted by type, name, sizeA small trick helps in controlling the order of folders and files.

Before the names of the files orDisplay the image gallery. The presence of images in gif, jpeg or png format in folders is detected by Dokeos.You may need to edit and reupload files, or you may need backups. You can download an individual file, a folderDelete a file or a folderUnknown folders in the Documents tool You will by default see Folders with the names audio, flash, images, shared documents directory. Do not worry about the contentFind a file in the documents. The files search tool makes it possible to locate all the files containing a word or a character string entered in theView the contents of the Mediabox. The Mediabox is a simple user interface for the media classification of a course. You noticed that several foldersNine of them have a direct relevance to the

Mediabox they contain severalThese folders areThese folders correspond directly with those of the Mediabox. By clicking on a media category you have directImport new media in a Mediabox category. The import of new media in a Mediabox category follows the same steps as the transfer of a file from your workOnce the files are uploaded into Dokeos, the Mediabox displays aManage media in the Mediabox. Depending on the media type, management delete, download, visibility is done either directly, or via the mediaFor images, photos, avatars and mindmaps management takes placeFor audio, video, podcasts, screencasts, animations management is done directly in each category, and throughUse pagesCreate a new pageAvoid accented letters and spaces as per the naming rulesYou can also. Do not forget that a web page is not a Word document and there are important limitations file size, page layoutYou may lose some elements from theTo create acceptable web pages, you have to learn three procedures creating hyperlinks, inserting images andManage page. The management of pages makes use of known iconsModify the content of a page. Delete a page. Preview the pageUse pages in course scenario.

Once the pages have been created they can be added as an activity in the course scenario. Watch the course quota. By default the size quota of a course is limited to 500 MB. TheDefine glossary termsIt allows you to define terms or phrases, just like a dictionary. When creating aFor you to enrich this as the course progresses and difficulties are encountered byAdd a new term. To add a new term to the glossaryThere is also a glossary template available to make sure that you fill inTo export the.

http://superbia.lgbt/flotaganis/1655062902